## HOW TO CONNECT YOUR DEVICE TO TO STARS

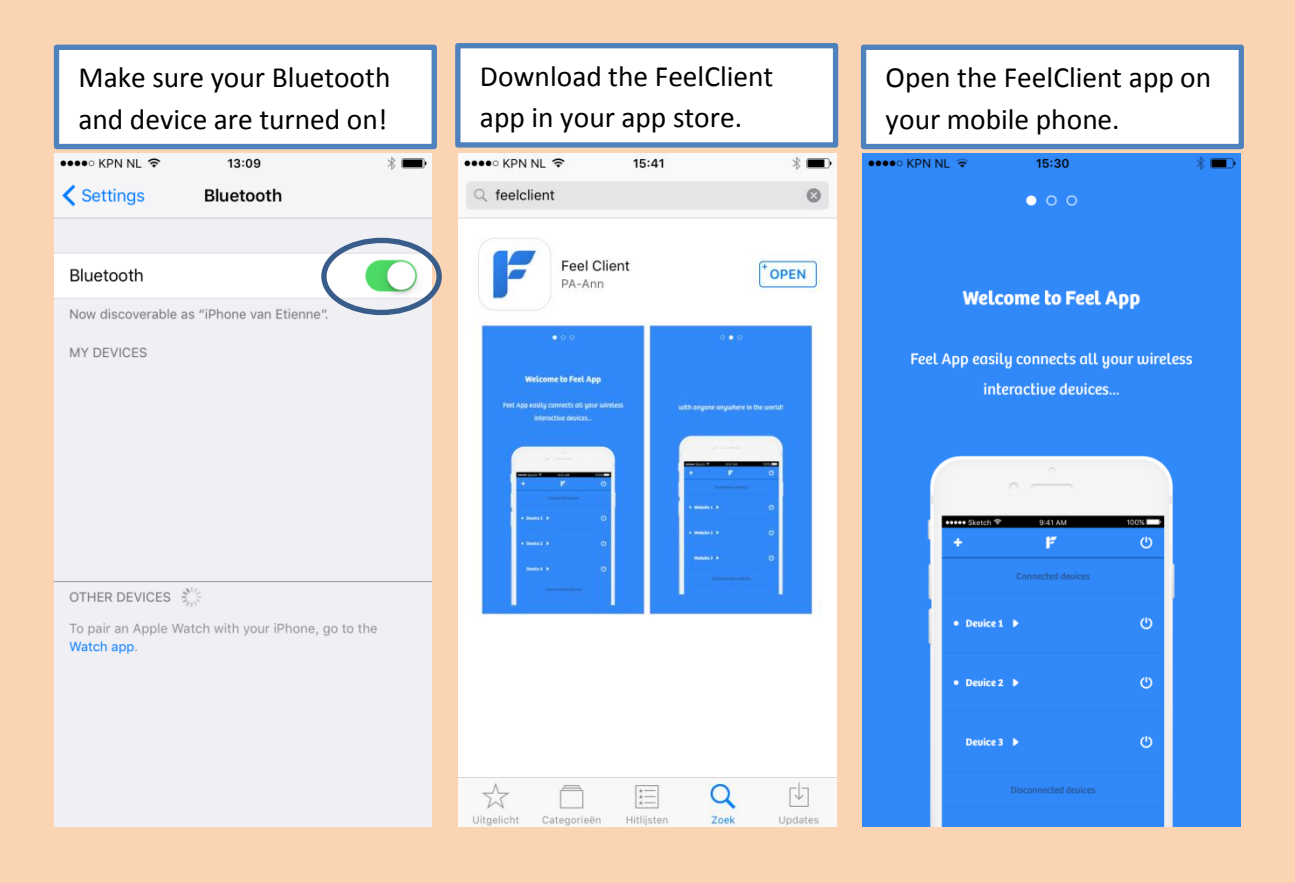

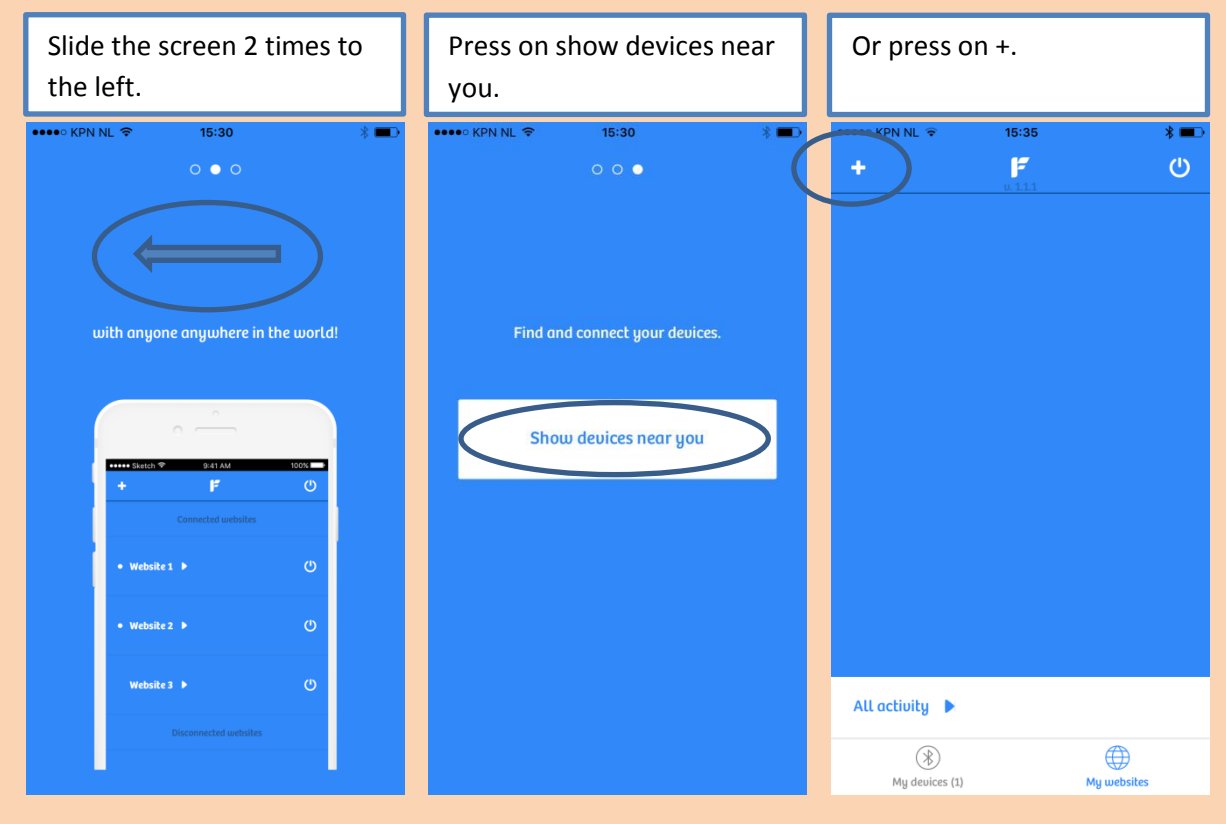

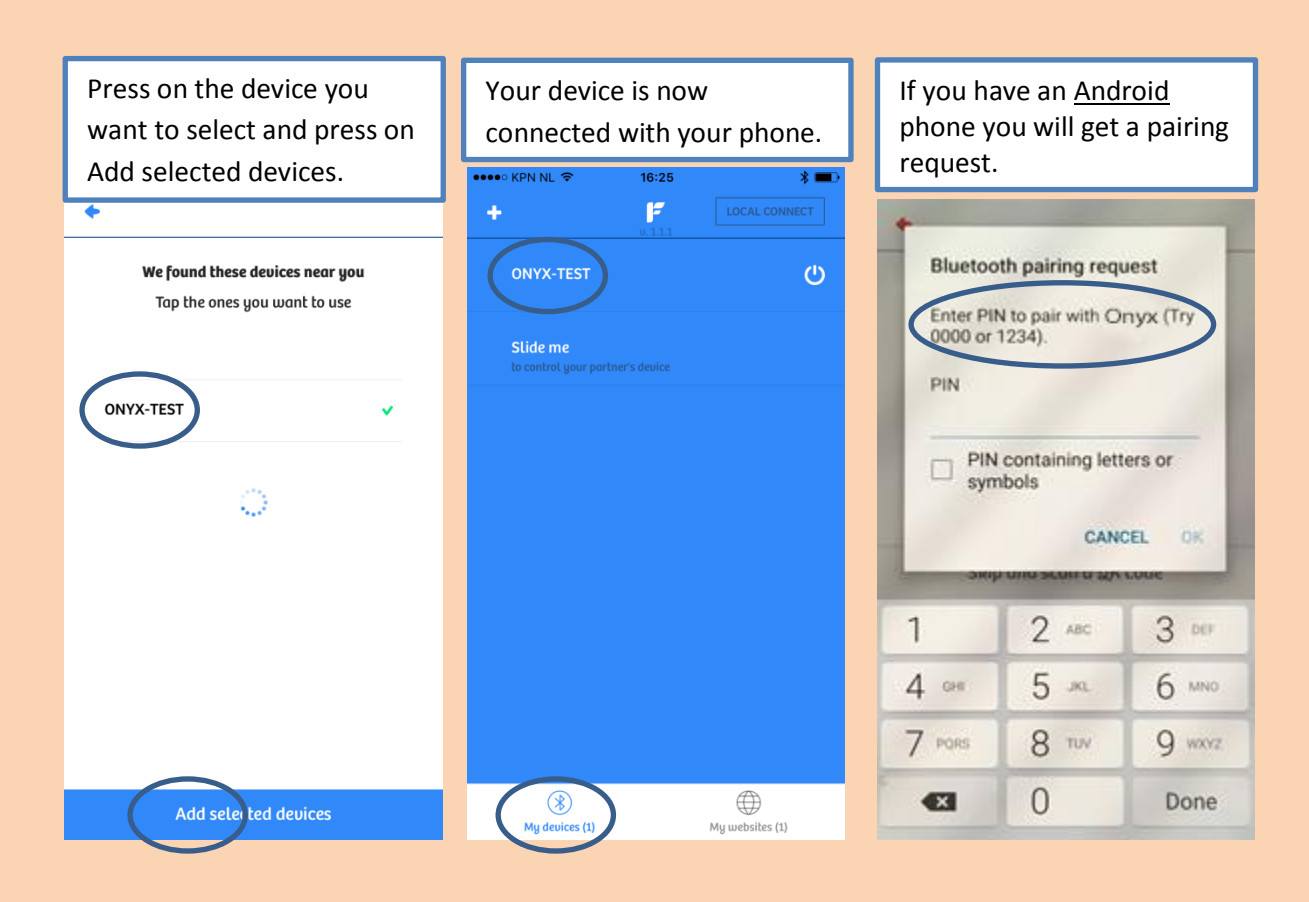

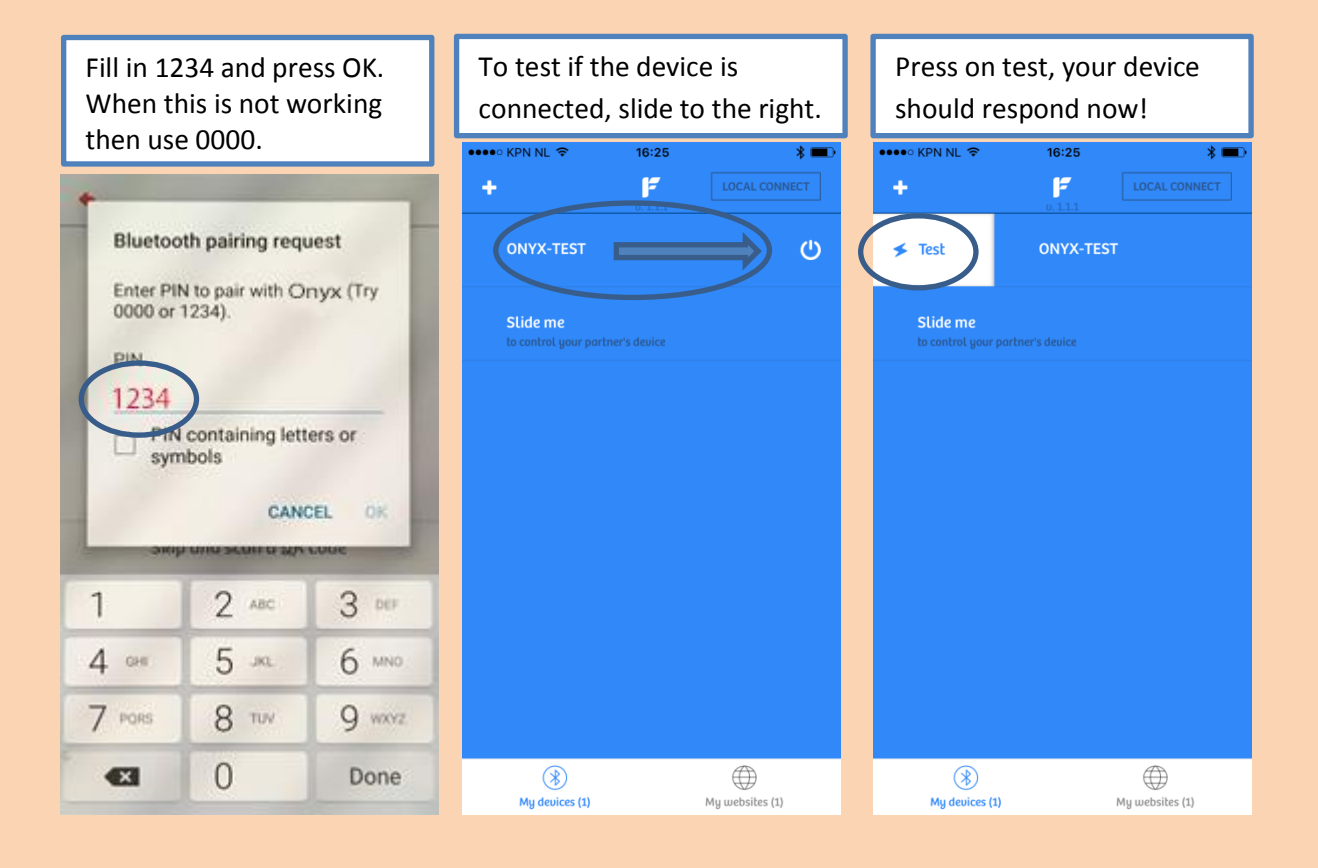

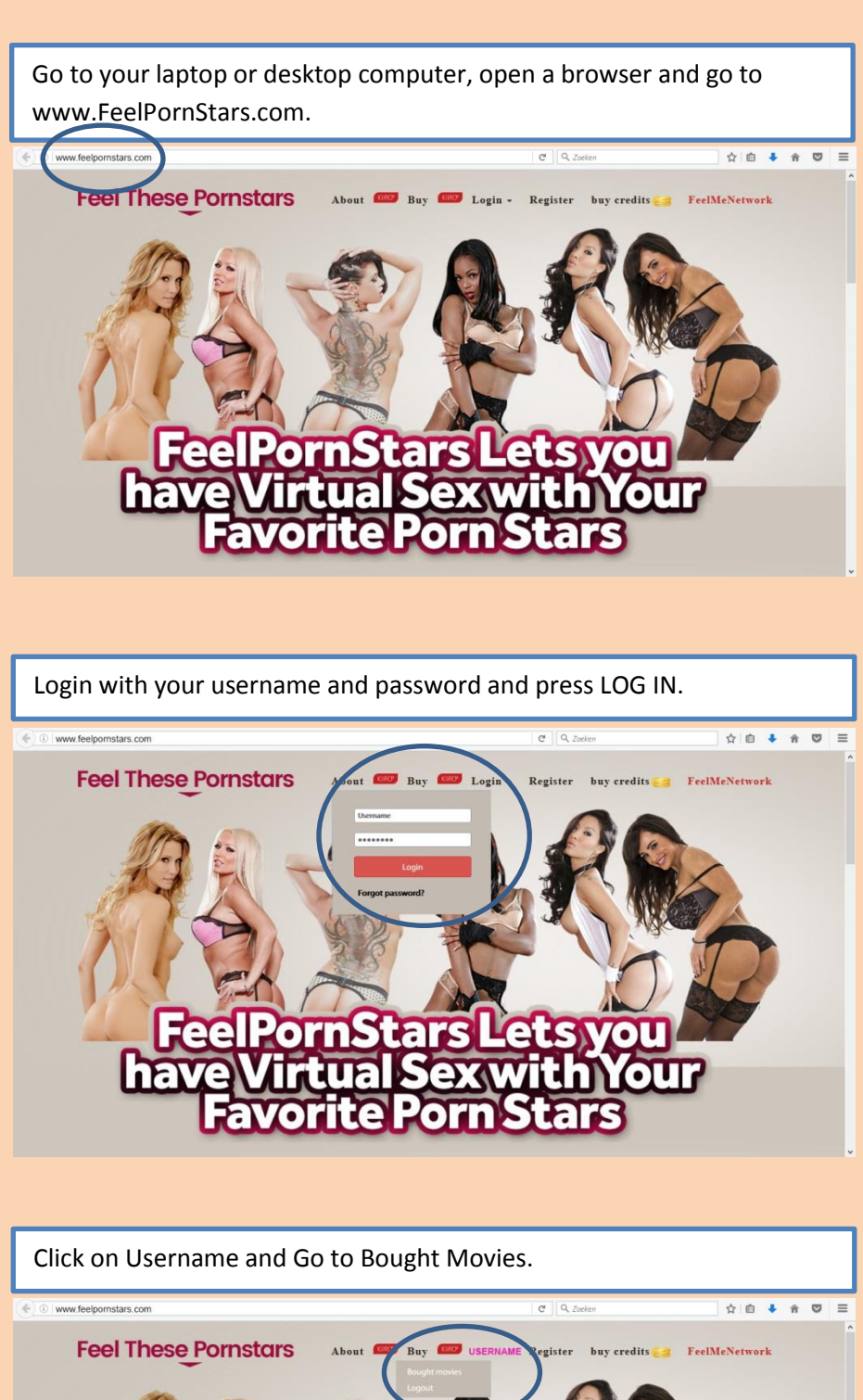

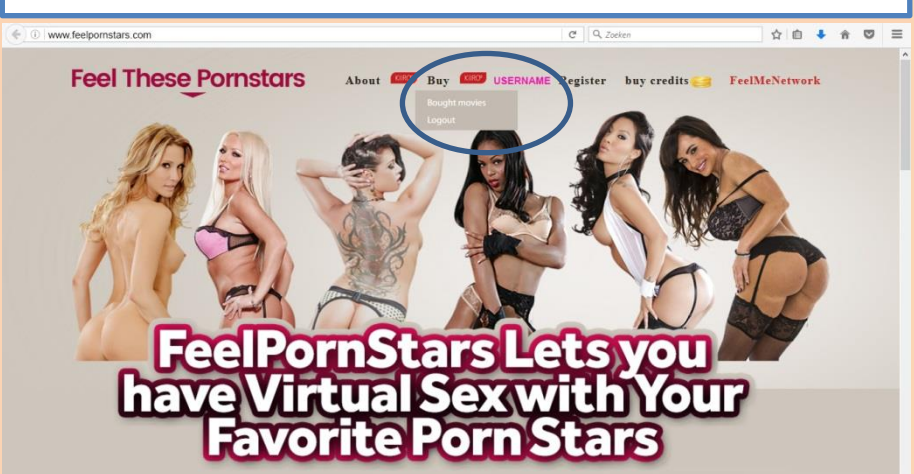

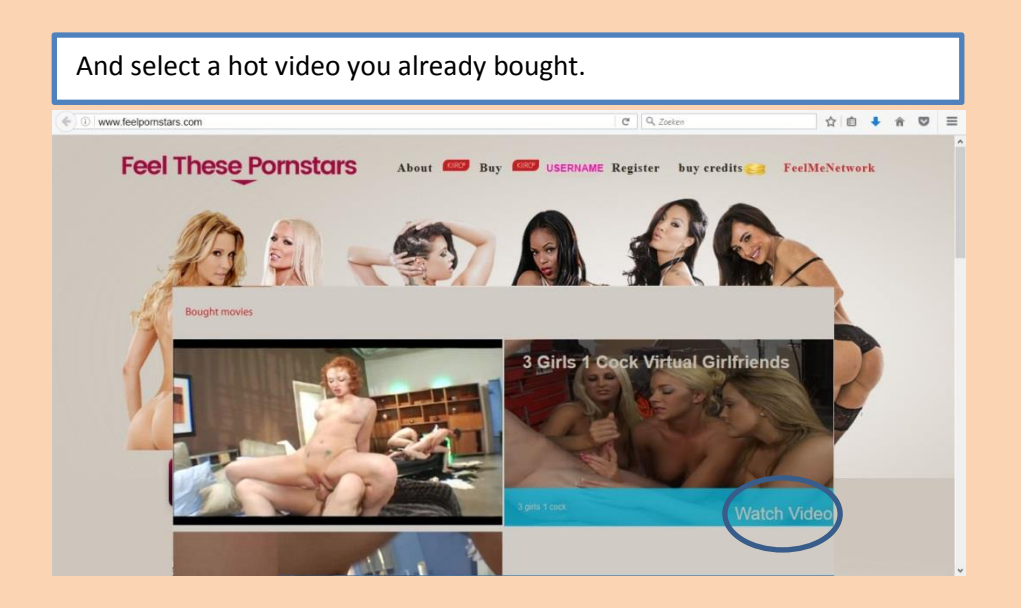

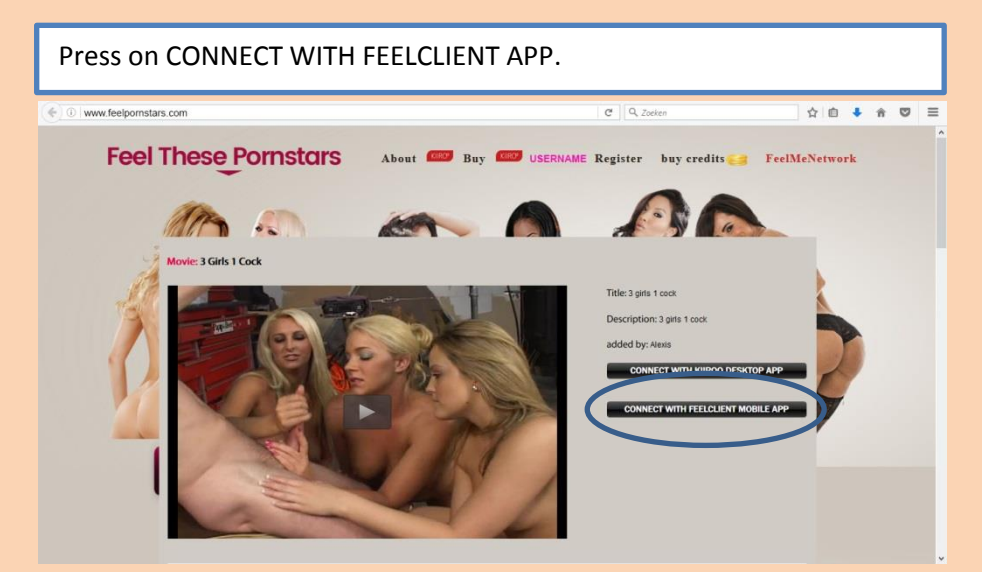

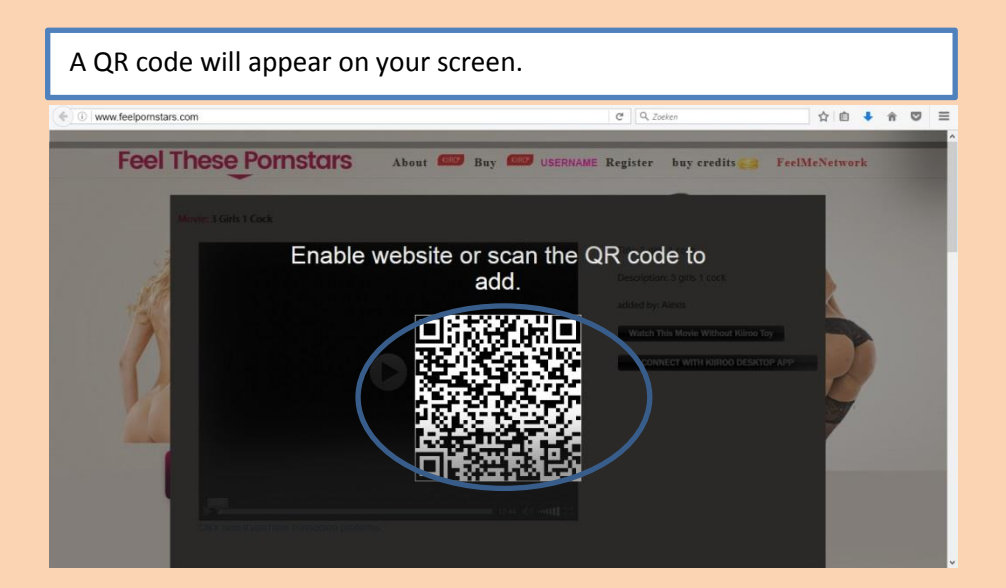

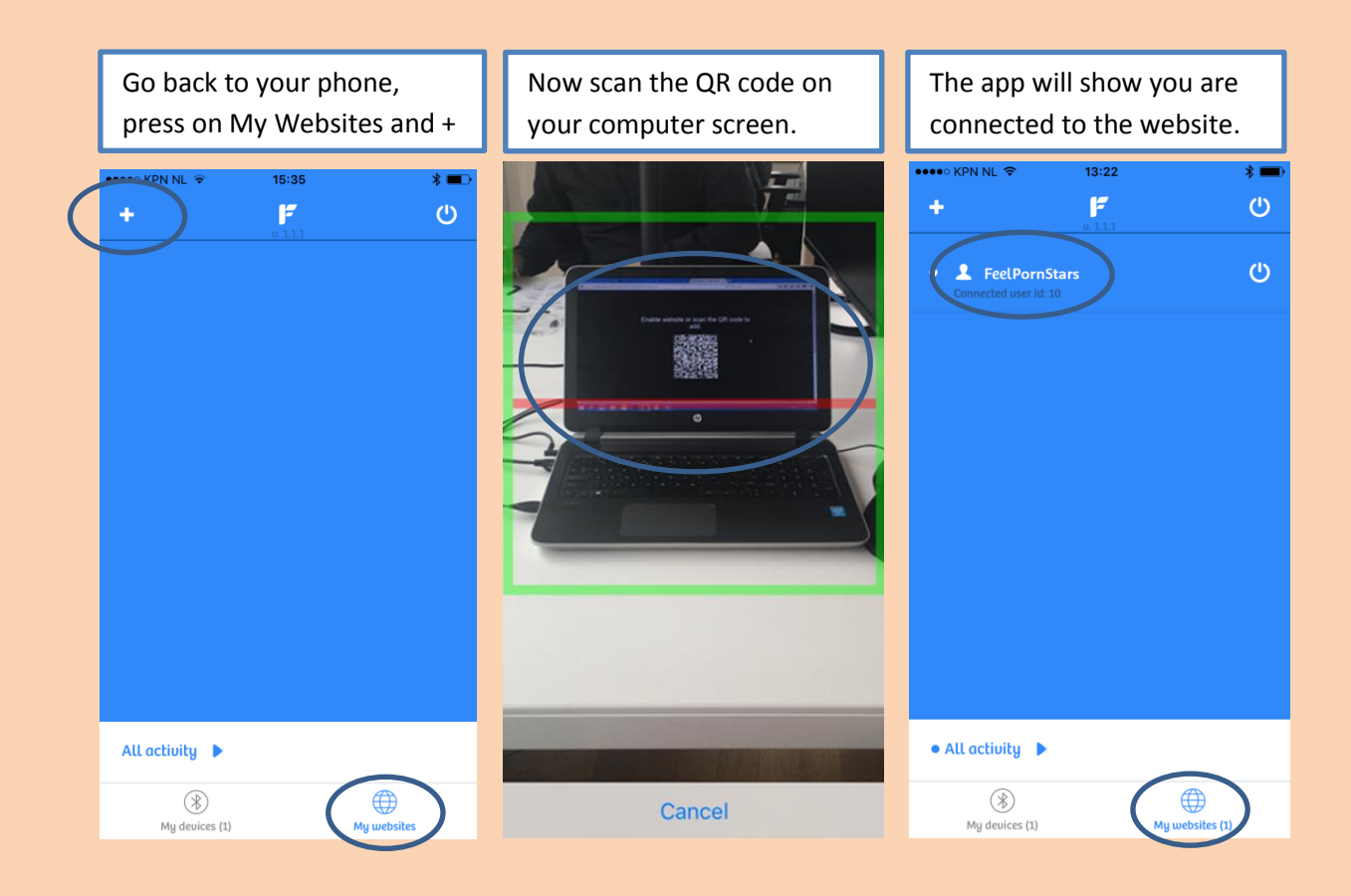

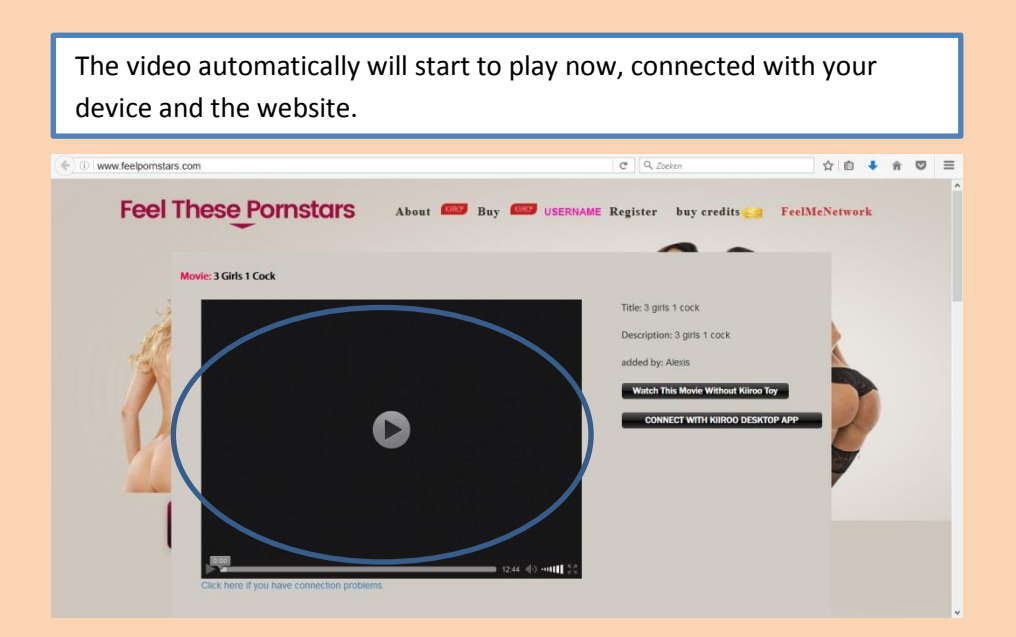

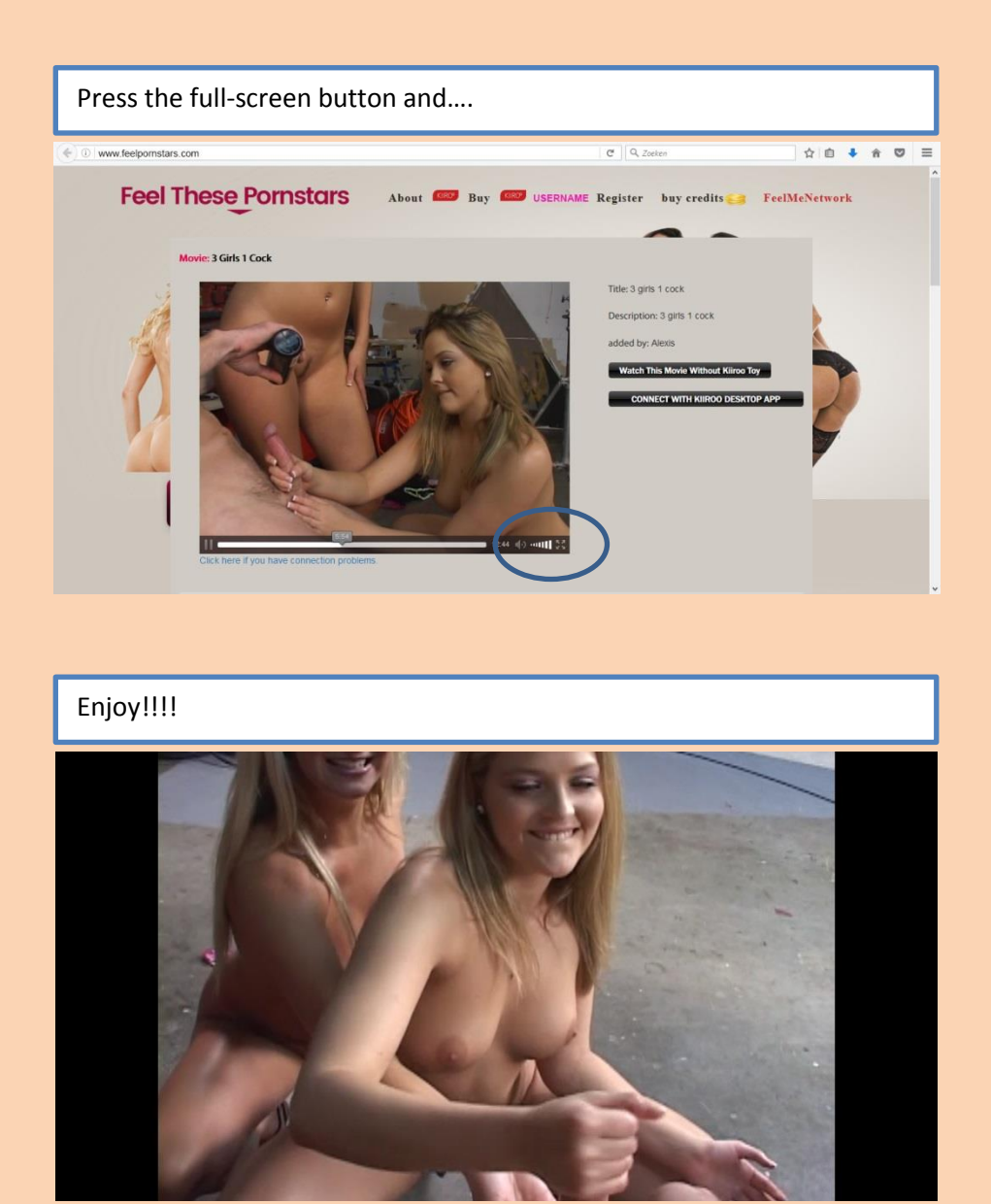

You will need to add each Kiiroo and Feel Me compatible website you want to enjoy. The next time you start the FeelClient app on your phone, turn on your device, open the website and you will be connected immediately.

We hope you will enjoy the FeelClient app and FeelPornStars.com.

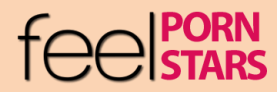